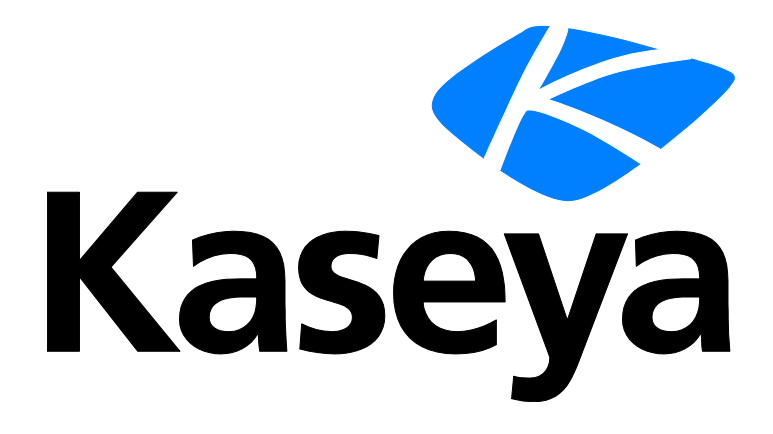

# **Anti-Malware**

**User Guide** 

Version R95

English

February 4, 2021

#### **Copyright Agreement**

The purchase and use of all Software and Services is subject to the Agreement as defined in Kaseya's "Click-Accept" EULATOS as updated from time to time by Kaseya at

http://<u>www.kaseya.com</u>/legal.aspx. If Customer does not agree with the Agreement, please do not install, use or purchase any Software and Services from Kaseya as continued use of the Software or Services indicates Customer's acceptance of the Agreement."

# Contents

# Contents

| Anti-Malware Overview                    | i   |
|------------------------------------------|-----|
| Anti-Malware Module Minimum Requirements | iii |
| Show                                     | 5   |
| Machines                                 | 5   |
| Page Layout                              | 6   |
| Explorer Grid                            | 6   |
| Control Panel                            | 8   |
| Columns                                  | 10  |
| Details Panel                            | 11  |
| Dashboards                               | 12  |
| Detections                               | 12  |
| Configuration                            | 15  |
| Profiles                                 | 15  |
| Profile Details tab                      | 16  |
| Protection tab                           | 16  |
| Scheduled Tasks tab                      | 17  |
| Quick Scan tab                           | 17  |
| Full Scan tab                            | 17  |
| Flash Scan tab                           |     |
| Update tab                               | 19  |
| Exclusions tab                           | 19  |
| Advanced Settings tab                    | 19  |
| Endpoints tab                            | 20  |
| Alerts                                   | 21  |
| Summary tab                              | 22  |
| Alert Types tab                          | 22  |
| Actions tab                              | 22  |
| Endpoints tab                            | 23  |
| Settings                                 | 23  |
| Global Exclusions tab                    | 23  |
| Application Settings tab                 | 24  |
| Licensing Alerts tab                     | 24  |
| Administration                           | 25  |
| Application Logging                      | 25  |
| Index                                    | 27  |
|                                          |     |

# **Anti-Malware Overview**

Note: The module previously called *Anti-Malware* in 9.2 is now called **Anti-Malware** (**Classic**) in 9.3 and later versions. Upgrading the VSA to 9.3 or later causes agent machines installed with the MalwareBytes client to continue to be managed using **Anti-Malware** (**Classic**) just as they were before in earlier releases. Starting with 9.3 an enhanced **Anti-Malware** module was made available and is recommended over the older product. To migrate agents from **Anti-Malware** (**Classic**) to the enhanced **Anti-Malware** module, reinstall over the existing installation of MalwareBytes from the enhanced **Anti-Malware** module. Profile settings are not migrated. Contact support if you would like assistance migrating profile settings.

Anti-Malware provides Malwarebytes' Anti-Malware Pro endpoint security for managed machines. Anti-Malware can be installed independently of Endpoint Security or Antivirus. Anti-Malware is particularly adept at detecting and preventing *ScareWare* or *Rogue Antivirus* spyware that installs a virus, then attempts to bill the user to remove it.

Anti-Malware quickly detects, destroys, and blocks malicious software. Every process is monitored and malicious processes are stopped before they even start. Scanning and realtime protection both use advanced heuristic scanning technology to keep systems safe and secure against even the latest malware threats.

- Support for Windows 7, 8 and 8.1 (32-bit and 64-bit). Does not support servers.
- Light speed quick scanning.
- Ability to perform full scans for all drives.
- Database updates released daily protect against the newest malware in-the-wild.
- Intelligent heuristics detect even the most persistent malware while remaining light on system resources.
- Realtime protection monitors filesystem and internet traffic.
- Scheduler to keep protection up-to-date automatically.
- Quarantine to hold threats and restore them at your convenience.
- Ignore list for both the scanner and the protection module.
- Threats are quarantined automatically.
- Protection controls entire machine, beyond individual accounts.
- Supports exclusions of files, folders, registry keys and values, and IP4 addresses.
- Policy Management (http://help.kaseya.com/webhelp/EN/KPM/9050000/index.asp#34012.htm) can manage the installation of the Anti-Malware client and the assignment of Anti-Malware profiles and alert profiles.
- Peer-to-peer file downloading automatically fetches Anti-Malware files from other endpoints on the same local network, if these files have already been downloaded.

Note: See Anti-Malware System Requirements (page iii).

| Functions                   | Description                                                                                                    |
|-----------------------------|----------------------------------------------------------------------------------------------------|
| Machines (page 5)           | Installs and uninstalls Anti-Malware software on selected<br>machines and provides a detailed view of the Anti-Malware<br>status of any selected machine. |
| Dashboards (page 12)        | Displays a dashboard view of the status of all machines installed with Anti-Malware.                                                                      |
| <b>Detections</b> (page 12) | Displays virus threats you can take action on.                                                                                                    |
| Profiles (page 15)          | Manages Anti-Malware profiles that are assigned to                                                                                                    |

|                     | machine IDs.                                 |
|---------------------|----------------------------------------------|
| Alerts (page 21)    | Manages Anti-Malware module alerts.          |
| Settings            | Maintains module-level preferences.          |
| Application Logging | Displays a log of Antivirus module activity. |

| Anti-Malware Overview                    | i   |
|------------------------------------------|-----|
| Anti-Malware Module Minimum Requirements | iii |
| Show                                     | 5   |
| Machines                                 | 5   |
| Page Layout                              | 6   |
| Explorer Grid                            | 6   |
| Control Panel                            | 8   |
| Columns                                  | 10  |
| Details Panel                            | 11  |
| Dashboards                               | 12  |
| Detections                               | 12  |
| Configuration                            | 15  |
| Profiles                                 | 15  |
| Profile Details tab                      | 16  |
| Protection tab                           | 16  |
| Scheduled Tasks tab                      | 17  |
| Exclusions tab                           | 19  |
| Advanced Settings tab                    | 19  |
| Endpoints tab                            | 20  |
| Alerts                                   | 21  |
| Summary tab                              | 22  |
| Alert Types tab                          | 22  |
| Actions tab                              | 22  |
| Endpoints tab                            | 23  |
| Settings                                 | 23  |
| Global Exclusions tab                    | 23  |
| Application Settings tab                 | 24  |
| Licensing Alerts tab                     | 24  |
| Administration                           | 25  |
| Application Logging                      | 25  |
| Index                                    | 27  |
|                                          |     |

# Anti-Malware Module Minimum Requirements

#### Kaseya Server

• The Anti-Malware R95 module requires VSA R95.

Requirements for Each Managed Machine

- 800MHZ processor.
- 2048 MB of RAM.
- 25 MB free disk space.
- Microsoft Windows 8, 8.1, 10.
- Microsoft Windows Server 2012/2012 R2, 2016.
- MacOS and Linux are not supported.
- See Malwarebytes system requirements (https://www.malwarebytes.org/business/antimalware/) for more information.

Note: See general System Requirements (http://help.kaseya.com/WebHelp/EN/VSA/9050000/reqs/index.asp#home.htm).

# Chapter 1

# Show

In This Chapter

| Machines   | 5  |
|------------|----|
| Dashboards | 12 |
| Detections | 12 |

# Machines

Anti-Malware > Show > Manage Machines

The Machines page installs and uninstalls Anti-Malware software on selected machines. This same page also provides a detailed view of the Anti-Malware status of any selected machine.

#### In This Section

| Page Layout   | 6  |
|---------------|----|
| Explorer Grid | 6  |
| Control Panel | 8  |
| Columns       | 10 |
| Details Panel | 11 |

Show

# **Page Layout**

The layout of the Machines (page 5) page comprises the following design elements:

|              |         |                        | Control I           | Panel                       | ]                      | Sort /                 | Filter Columns          | ;                     | Mach             | ine ID / Gr                   | oup ID Filte         |
|--------------|---------|------------------------|---------------------|-----------------------------|------------------------|------------------------|-------------------------|-----------------------|------------------|-------------------------------|----------------------|
|              |         |                        |                     |                             |                        |                        |                         |                       | <u> </u>         |                               |                      |
|              | L       | SA Q Sear              | ch for machine      | is                          |                        |                        |                         |                       | Ð                |                               | <b>1</b> ● 8 ● 2     |
|              | ≡       | Q Search Navigation    | Machir<br>Anti-Malw | ne ld:<br>vare Installation |                        | P Machin               | e Group: < All Groups > | V N                   | Viev             | v: < No View                  | />                   |
|              | AM      | Anti-Malware           | Tilter •            | Actions -                   | Assign 🕒 Alert Pro     | files 🥥 Scan 🖉 Up      | date 📥 Install 🕶 छ Lic  | ensing 🔘 Protection 🗸 | C Refresh        | Operating System:             | Windows 10           |
|              |         | Show                   |                     | 1 of 1 ▶ ▶                  | I 100 V Selected       | : 1   Viewing: 1-23    | of 23                   |                       | (i) <del>-</del> | IP Address:                   | 10.10.34.211         |
|              |         | Machines               |                     | Flags                       | Machine Id             | Install Status         | Installed On            | Pending Actions       | Database         | Agent Id:                     | 971505687513894      |
|              | ~       | Dashboards             |                     |                             | a-roman-win10x86.roo   | t.unnar Not Installed  |                         |                       |                  | Anti-Malwara                  | Alert Profil         |
| Navigational |         | Datastiana             |                     |                             | a-roman-win2012.root   | unnam Not Installed    |                         |                       |                  |                               | Addition             |
| Panel        |         | Detections             |                     |                             | a-roman-win2016.root   | unnam Not Installed    |                         |                       |                  | Installed On:                 |                      |
|              |         | Configuration          |                     |                             | a-roman-win2019.root   | unnam Not Installed    |                         |                       |                  | Install Error:                |                      |
|              |         | Profiles               |                     |                             | a-roman-win7.root.unr  | named Not Installed    |                         |                       |                  | Anti-Malware Pas              | ssword:              |
|              |         | Alerts                 |                     |                             | desktop-gc83g5e        | Filter                 |                         |                       |                  | License Expiratio             | /n:                  |
|              |         | Settings               |                     |                             | desktop-m0dum          | Actions                |                         |                       |                  | Profile:                      |                      |
| Explorer     | 1-      | Administration         |                     |                             | desktop-m0dum:         | Assign                 |                         |                       |                  | Last Full Scan:               |                      |
| Grid         |         | Application Logging    |                     |                             | kseniiaw2012r2-j 😭     | Alert Profiles         |                         |                       |                  | Last Quick Scan:              |                      |
| Ond          | 8.      | Agent                  |                     |                             | softserve_t1_win 🎯     | Scan                   |                         |                       |                  | Next Full Scan in             | Profile:             |
|              |         | -<br>-                 |                     |                             | softserve_t1_win 🖉     | Update                 |                         |                       |                  | Malwarebytes An               | nti-Malware Version: |
|              | 000     | Agent Procedures       |                     |                             | softserve_t1_win       | Install                |                         |                       |                  | Management Ver                | rsion:               |
| Right-Click  | AV      | Antivirus              |                     |                             | softserve_t1_win       | Licensing              |                         |                       |                  | Database Date:                |                      |
| Menu         | Шð      | Audit                  |                     |                             | softserve_t2_win       | Refresh                |                         |                       |                  | Agent Last Updat<br>— Flags — | led:                 |
|              |         | AuthAnvil              |                     |                             | softserve_t2_win       | Copy to Clipboard      |                         |                       |                  |                               |                      |
|              | å       |                        |                     |                             | softserve_t2_win2019   | 2nd.ro Not Installed   |                         |                       |                  |                               |                      |
|              | +9      | Васкир                 |                     |                             | softserve_t3_win7.roo  | t.unnan Not Installed  |                         |                       |                  | Component St                  | tatue                |
|              | $\odot$ | Cloud Backup           |                     |                             | softserve_t3_win81.ro  | ot.unna Not Installed  |                         |                       |                  | - component ou                | 1103                 |
|              | B       | Data Backup            |                     |                             | softserve_win2016.roo  | ot.unnar Not Installed |                         |                       |                  |                               |                      |
|              |         | Deskton Management     |                     |                             | vm-w10-jiwand.root.u   | nnamed Not Installed   |                         |                       |                  |                               |                      |
|              | -10     |                        |                     |                             | win-61micrrec6c.root.  | unname Not Installed   |                         |                       |                  |                               |                      |
|              | Ŷ       | Direct to Cloud Backup |                     |                             | win-odio2q9j9go.root.  | kserver Not Installed  |                         |                       |                  |                               |                      |
|              | ٩       | Discovery              |                     |                             | ws-cgoldstein-0.root.u | Inname: Not Installed  |                         |                       |                  |                               |                      |
|              |         | Info Center            | <                   |                             |                        |                        |                         |                       | >                |                               |                      |
|              |         |                        |                     |                             |                        |                        |                         |                       |                  |                               |                      |

- Navigation Panel Used to navigate to pages within the Anti-Malware module.
- Explorer Grid Each managed machine in the VSA is listed in this panel.
  - > Page Browser If more than one page of devices displays, pages forwards and back.
  - > Rows Per Page Sets the number of devices displayed per page: 10, 30 or 100.
- Machine ID / Group ID Filter Filters the list of machines ID listed in the Explorer Grid.
- Control Panel Executes tasks, either for the entire Explorer Grid or for a single selected machine.
- **Details Panel** This panel displays the properties and status of a single machine.
  - > Header Identifies the selected machine in the Explorer Grid.
  - > Anti-Malware Displays a summary of the Anti-Malware status of a machine.
  - > Alert Profiles Lists the alert profiles assigned to a machine.
- Right Click Menu Selects actions for row using a right click menu.
- Sort / Filter Columns Click the header of any column to sort or filter columns.

# **Explorer Grid**

The Explorer Grid of the Machines (*page 5*) page lists all agent machines your current scope and machine ID / group ID filter (*http://help.kaseya.com/webhelp/EN/VSA/9050000/index.asp#209.htm*) permit you to see. Additional columns display information about machines installed with Anti-Malware.

Page forward displays multiple pages of machines.

#### Show

|                           | 9                          |                    | 1-5-            |              |                 |                        |                |           |
|---------------------------|----------------------------|--------------------|-----------------|--------------|-----------------|------------------------|----------------|-----------|
| Machine Id:               |                            | P Machine          | Group: < All Gr | oups >       | ~               | View:                  | < No View >    |           |
| Anti-Malware Installation |                            |                    |                 |              |                 |                        |                |           |
| Tilter - 🚺 Actions -      | 🕀 Assign 🔁 Alert Profiles  | 🎯 Scan 🖉 Upda      | ate 📥 Install - | 35 Licensing | Protection -    | C <sup>e</sup> Refresh |                |           |
| [I] < 1 of 1 ▶ ▶          | I 100 🕶 Selected: 1        | Viewing: 1-23 o    | of 23           |              |                 |                        |                |           |
| E Flags                   | Machine Id                 | Install Status     | Installed On    |              | Pending Actions | Database Date          | Malwarebytes A | WSC Rep   |
|                           | a-roman-win10x86.root.unn  | ar Not Installed   |                 |              |                 |                        |                | Windows   |
|                           | a-roman-win2012.root.unna  | m Not Installed    |                 |              |                 |                        |                |           |
|                           | a-roman-win2016.root.unna  | m Not Installed    |                 |              |                 |                        |                |           |
|                           | a-roman-win2019.root.unna  | m Not Installed    |                 |              |                 |                        |                |           |
|                           | a-roman-win7.root.unname   | d Not Installed    |                 |              |                 |                        |                | Windows   |
|                           | desktop-gc83g5e.root.unna  | m Not Installed    |                 |              |                 |                        |                | Kaspersky |
|                           | desktop-m0dum38.root.kse   | erv Not Installed  |                 |              |                 |                        |                | Kaspersky |
|                           | desktop-m0dum38.root.unr   | nar Not Installed  |                 |              |                 |                        |                | Kaspersky |
|                           | kseniiaw2012r2-jiv8ag28ht  | s.r Not Installed  |                 |              |                 |                        |                |           |
|                           | softserve_t1_win10.root.un | na Not Installed   |                 |              |                 |                        |                | Windows   |
|                           | softserve_t1_win2008r2.roo | ot.) Not Installed |                 |              |                 |                        |                |           |
|                           | softserve_t1_win7.root.unn | an Not Installed   |                 |              |                 |                        |                | Windows   |
|                           | softserve_t1_win81.root.un | na Not Installed   |                 |              |                 |                        |                | Windows   |
|                           | softserve_t2_win2008r2.roo | ot.) Not Installed |                 |              |                 |                        |                |           |
|                           | softserve_t2_win2012r2.roo | ot.I Not Installed |                 |              |                 |                        |                |           |
|                           | softserve_t2_win2019_2nd.  | ro Not Installed   |                 |              |                 |                        |                |           |
|                           | softserve_t3_win7.root.unn | an Not Installed   |                 |              |                 |                        |                | Windows   |
|                           | softserve_t3_win81.root.un | na Not Installed   |                 |              |                 |                        |                | Kaspersky |
|                           | softserve_win2016.root.unr | nai Not Installed  |                 |              |                 |                        |                |           |
|                           | vm-w10-jiwand.root.unnam   | ed Not Installed   |                 |              |                 |                        |                |           |
|                           | win-61micrrec6c.root.unnar | me Not Installed   |                 |              |                 |                        |                |           |
|                           | win-odio2q9j9go.root.kserv | er Not Installed   |                 |              |                 |                        |                |           |
|                           | ws-cgoldstein-0.root.unnam | nei Not Installed  |                 |              |                 |                        |                | Webroot S |

#### Machines per page sets the number of rows on each page.

#### **Column Icons**

| ۲          | definitions out of date                                   |
|------------|-----------------------------------------------------------|
| Q          | reboot required                                           |
| *          | scan in progress                                          |
| <b>5</b>   | license expired                                           |
| A          | endpoint configuration out of compliance with the profile |
| ۲          | pending enable                                            |
| ۲          | pending disable                                           |
| $\bigcirc$ | scan pending                                              |
| ٢          | uninstall pending                                         |
|            | repair pending                                            |

| ٢ | install pending                                      |
|---|------------------------------------------------------|
| • | update profile pending<br>profile assignment pending |
| S | update pending                                       |
| 0 | install failed                                       |

#### **Component Icon Conventions**

Hovering the mouse over a component icon displays a tool tip describing the status of the component. In general, the following component icon conventions are used.

| Status          | Type of Icon Displayed      | Example: File Protection Icons |
|-----------------|-----------------------------|--------------------------------|
| Disabled        | grey X mark                 | 8                              |
| Failure         | yellow exclamation point    | <b>I</b>                       |
| Running/Enabled | green checkmark             |                                |
| Starting        | a key with a green arrow    | <u>18</u> .                    |
| Stopped         | red X mark                  | 8                              |
| Stopping        | a key with a red minus sign | <u>18</u> _                    |

# **Control Panel**

The **Control Panel** at the top of the Machines page executes tasks, either for the entire Explorer Grid or for a single selected machine.

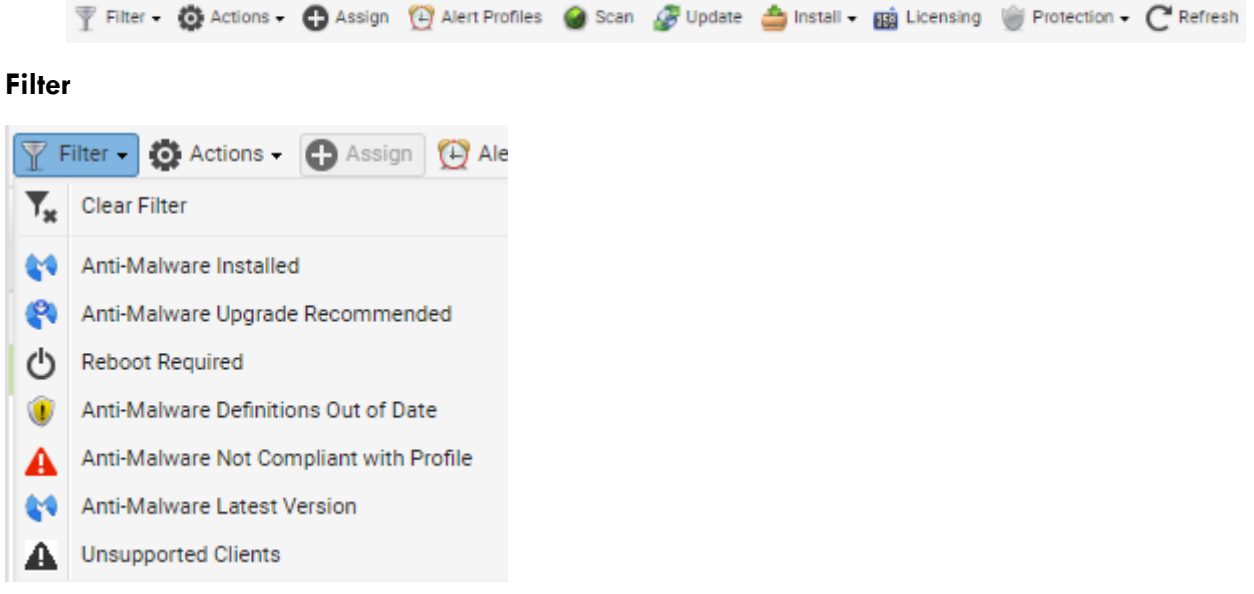

Filters the list of rows displayed. A filter icon displays in the Flags column when a filter is set.

- Clear Filter Clears any of the selected filters. Anti-Malware Installed
- Anti-Malware Upgrade Recommended Helps you identify which machines are eligible for upgrading to the latest version. To upgrade, install over an existing installation of Anti-Malware.

- Reboot Required
- Anti-Malware Definitions Out of Date
- Anti-Malware Not Compliant with Profile
- Anti-Malware Latest Version
- Unsupported Clients

#### Gear

- Export Exports the grid to a CSV file.
- **Refresh** Refreshes the grid.
- Reset Filter Clears the grid of any selected filters.

#### Actions

- Cancel Pending Action Cancels pending actions on selected machines.
- Reboot Reboots selected machines.
- Clear Pending Action Errors Clears pending error icons displayed in the user interface.

#### Assign

Assigns a Anti-Malware configuration profile to selected machines. See Profiles for more information.

#### **Alert Profiles**

Assigns or removes an alert profile for selected machines. The Alert Profiles tab on the Details Panel displays all profiles assigned to a machine.

#### Scan

Schedules an Anti-Malware scan on selected machines.

• Start Date/Time - The start date and time of the scan.

For Anti-Malware there are three types of scan:

- Full Scan A full scan scans all files on the selected drives. A quick scan is recommended in most cases.
- Quick Scan A quick scan uses fast scanning technology to scan systems for malicious software.
- Flash Scan A flash scan analyzes memory and auto-run objects.

#### Update

Schedules an update on selected machines with the latest **Anti-Malware** definitions.

• Start Date/Time - The start date/time of the update.

#### Install

- Install or Upgrade Anti-Malware Installs or upgrades the Anti-Malware client on selected machines.
  - > Anti-Malware Profile The profile to be applied after installation.
  - Advanced Options
    - Start Date & Time The start date and start time of the install.

Note: The scheduling of installs, updates, scans, uninstalls, and repairs are automatically staggered when multiple machines are tasked concurrently. This applies to both on premises VSAs and across all VSA tenant partitions on the same SaaS server.

- ✓ Allow Reboot If checked, allows a reboot if necessary.
- Prompt before install If checked, the Installation only proceeds if the user is logged on and agrees to proceed.
- ✓ Password Sets a custom password to use with this machine. Passwords prevent an unauthorized uninstall or reconfiguration. Leave blank to use the default password.

Show

The default password is used when installing **Anti-Malware** using **Policy Management** (*http://help.kaseya.com/webhelp/EN/KPM/9050000/index.asp#34012.htm*). The password displays in the Details Panel. Passwords must be alphanumeric. Special characters are not supported.

- Blocking Install Issues Lists issues that can prevent a successful installation on selected machines.
- Uninstall Anti-Malware Uninstalls the Anti-Malware client on selected machines.
  - > Start Date & Time The start date of the uninstall.
  - > Allow Reboot If checked, allows a reboot if necessary.
- Repair Anti-Malware Install Re-installs missing files on a previously installed Anti-Malware client to repair it. The Anti-Malware client must have been previously installed using Anti-Malware for the same VSA.
  - > Start Date & Time The start date and start time of the repairl.
  - > Allow Reboot If checked, allows a reboot if necessary.

#### Licensing

Licensing sets the expiration date for all KAV, KAM, and KES client licenses purchased equal to the VSA maintenance expiration date.

 License Counts - Lists Anti-Malware license counts. Anti-Malware license counts also display on the Administration > Manage > License Manage

(http://help.kaseya.com/webhelp/EN/VSA/9050000/index.asp#2924.htm) page.

- Total Purchased to date
- Full Available (Purchased not applied or expired)
- > Applied Active license applied to a machine.
- Expiration Date
- # of Days Remaining Days remaining before all licenses expire.

#### Protection

- Get Status Returns the enable/disabled status of Anti-Malware components on a machine and, if necessary, corrects the display of the component status icons in the Explorer Grid. Also returns the install and database signature version information.
- Temporarily Enable Anti-Malware Re-enables Anti-Malware protection on selected machines.
- Temporarily Disable Anti-Malware Disables Anti-Malware protection on selected machines. Some software installations require Anti-Malware software be disabled to complete the install.

# Columns

All columns support **selectable columns, column sorting, column filtering and flexible columns widths** (*http://help.kaseya.com/webhelp/EN/VSA/9050000/index.asp#6875.htm*).

#### Selectable Columns

- Agent Id The unique GUID of the Kaseya agent, in string format.
- Flags Possible flags include: Definitions out of date
- Machine ID A unique machine ID / group ID / organization ID name for a machine in the VSA.
- Install Status Not Installed, Script Scheduled, Installed, Installed (Classic AM)
- Installed On The date Anti-Malware was installed.
- Pending Actions Install, Assign, Update, Scan. Clicking the pending action icon during an install displays the following action statuses: Downloading Files, Installing, Downloading OEM files to the VSA, Downloading Files to the endpoint, Installing product on the endpoint.

- Database Date The date and time the Anti-Malware definition database was last updated.
- Malwarebytes Anti-Malware Version The version number of the Malwarebytes client installed on this machine.
- WSC Reported Product Name The name of the security product registered with *Windows Security Center.*
- AM Profile The Anti-Malware profile assigned to this machine.
- AM Components Identifies the status of Anti-Malware components installed on this machine.
- Has Active Threats Number of detections that could not be automatically disinfected or deleted and require user attention.
- Last Full Scan The last date and time all files on selected drives were scanned using Anti-Malware.
- Last Flash Scan The last date and time a flash scan analyzed memory and auto-run objects using Anti-Malware.
- Last Quick Scan The last date and time a quick scan for malicious software was performed using Anti-Malware.
- Last Reboot The date/time the machine was last rebooted.
- Login Name The currently logged on user.
- Management Version The version of the Kaseya agent.
- Next Full Scan in Profile Calculates the next full scan from the scheduled tasks section of the assigned profile.
- Operating System The operating system of the machine.
- Reboot Needed If Yes, a reboot is required.
- Time Zone Offset Displays the number of minutes. See System > User Settings > Preferences (http://help.kaseya.com/webhelp/EN/VSA/9050000/index.asp#503.htm).
- WSC Manufacturer The manufacturer of the WSC reported product.

Note: Windows 7 and later calls the Windows Security Center the Action Center.

- WSC Up To Date If checked, the WSC reported product is up to date.
- WSC Version The WSC reported product version.

# **Details Panel**

#### Header

- Name The machine ID.group ID.organization ID of the machine.
- Operating System The operating system of the machine.
- IP Address The IP address of the machine.
- Agent Id The GUID of the agent on the managed machine.

#### Status tab

- Install Status Not Installed, Script Scheduled, Installed
- Installed On The date Anti-Malware was installed.
- Install Error If an install error occurs, displays a description of the error.
- Anti-Malware Password The password required to reconfigure or uninstall the Malwarebytes client.
- License Expiration The date Anti-Malware security is scheduled to expire.
- **Profile** The **Anti-Malware** configuration **profile** (*page 15*) assigned to this machine.
- Last Full Scan The last date and time all files on selected drives were scanned using Anti-Malware.
- Last Quick Scan The last date and time a quick scan for malicious software was performed using Anti-Malware.

- Last Flash Scan The last date and time a flash scan analyzed memory and auto-run objects using Anti-Malware.
- Next Full Scan in Profile Calculates the next full scan from the scheduled tasks section of the assigned profile.
- Malwarebytes Anti-Malware Version The version number of the Malwarebytes client installed on this machine.
- Management Version The version of the Kaseya agent.
- Database Date The date and time the Anti-Malware definition database was last updated.
- Agent Last Updated The date and time the Anti-Malware client was last updated.
- Flags Possible flags include: Definitions out of date, Out of Compliance.
- Component Status Identifies the status of Anti-Malware components installed on this machine.

File Execution Blocking is running or stopped.

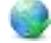

- Malicious website blocking is running or stopped.

#### **Alert Profiles tab**

Displays the list of alert profiles (page 21) assigned to the selected machine.

Note: The Alerts > (profile) > Endpoints (page 23) tab lists all machines using a selected alerts profile.

# Dashboards

Anti-Malware > Show > Dashboards

The **Dashboards** page provides a dashboard view of the status of machines installed with **Anti-Malware**. The dashboard statistics displayed depends on the **machine ID / group ID filter** (*http://help.kaseya.com/webhelp/EN/VSA/9050000/index.asp#209.htm*) and machine groups the user is authorized to see using System > **Scopes** (*http://help.kaseya.com/webhelp/EN/VSA/9050000/index.asp#4578.htm*).

- Anti-Malware Protection Status A pie chart displays percentage categories of machines with Anti-Malware protection. Percentage categories include Not Installed, Out of Date, Not Enabled, and Up to Date.
- Anti-Malware Top Threats Lists the machines with the greatest number of threats. Clicking a hyperlinked machine ID displays the threats belonging to that machine ID in the Detections (*page* 12) page.
- Anti-Malware Unfiltered License Summary A chart displays the number of machines that are Available, Expired, In Use, Partials and Pending Install.
- Anti-Malware Machines Needing Attention A bar chart displays the number of Anti-Malware managed machines needing attention, by category. Categories include No AM Installed, Uncured Threats, Out of Date, Reboot Needed, Component.
- Anti-Malware Number of Machines with Detections A bar chart displays the number of detections.

# **Detections**

Anti-Malware > Show > Manage Detections

The **Detections** page displays virus threats not automatically resolved by **Anti-Malware**. Use the information listed on this page to investigate threats further and manually remove them. The list of machines displayed depends on the **machine ID / group ID filter** 

(http://help.kaseya.com/webhelp/EN/VSA/9050000/index.asp#209.htm) and machine groups the user is authorized

to see using System > **Scopes** (*http://help.kaseya.com/webhelp/EN/VSA/9050000/index.asp#4578.htm*).

#### Actions

- Add Exclusion Adds selected rows to the excluded list.
- Delete Sends a request to the endpoint to delete the quarantined file.
- Restore Sends a request to the endpoint to remove the file from quarantine. The file is no longer considered a threat.
- Hide Do not show in this list. Hiding does not delete the threat.
- Filter Filters the list by one of the following:
  - > Clear Filter Removes all filtering from the list.
  - Active Threats Displays Anti-Malware threats that have been detected but not yet disinfected, deleted or excluded.
  - > Quarantined Files Displays quarantined files.
  - > Deleted Files Displays a list of deleted files.
  - > Threats Last <N periods> Filters the list by one or several predefined time periods.

#### **Table Columns**

- Machine Name The machine ID.
- Name The name of the threat.
- Path The location of the threat on the managed machine.
- Time The date and time the threat was detected.
- Status The status of the threat. Status messages include but are not limited to:
  - Detection by Scanner
    - Failed to unload process A reboot is probably needed to complete the removal of malware.
    - ✓ Unloaded process successfully
    - ✓ **Delete on reboot** A reboot is needed to complete the removal of malware.
    - ✓ Quarantined and deleted successfully
    - ✓ Not selected for removal The item was not selected and probably is not a threat.
  - Detection by Protection Module
    - ✓ ALLOW User has clicked **Ignore** on a malware detection.
    - QUARANTINE User has clicked Quarantine on a malware detection
    - ✓ DENY User has clicked Quarantine on a malware detection but the blocking was unsuccessful or detection already blocked.
- Type The category of threat.
- Profile Name The name of the profile in use when this threat was detected.

15 21 23

# Chapter 2

# Configuration

| In This Chapter |  |  |
|-----------------|--|--|
| Profiles        |  |  |
| Alerts          |  |  |
| Settings        |  |  |

# **Profiles**

Anti-Malware > Configuration > Profiles

The **Profiles** page manages **Anti-Malware** profiles. Each profile represents a different set of enabled or disabled **Anti-Malware** options. Changes to a profile affect all machine IDs assigned that profile. A profile is assigned to machine IDs using Anti-Malware > **Machines** (*page 5*) > **Assign**. Typically different types of machines or networks require different profiles. Profiles are public by default but can be made **private** (*page 24*). System profiles are provided and cannot be edited or deleted. Use the Settings > **Application Settings** (*page 24*) tab to make profiles private.

#### Actions

- New Profile Creates a new configuration profile. Profiles support Malwarebytes Anti-Malware versions 1.80.0.1010
- Edit Edits an existing profile. You can also double-click a profile to open it.
- Delete Deletes an existing profile.
- Copy Saves a selected profile with new name.

#### **Table Columns**

- Name Name of the profile.
- Description A description of the profile.
- Machines Number of machines using this profile.
- Product Version KAM 1.80.2.1012
- (Created by) <sup>1</sup>/<sub>2</sub> (user) or <sup>1</sup>/<sub>2</sub> (system)
- Created Date
- Last Updated By
- Last Updated
- Used in a Policy In This Section

| Profile Details tab   | 16 |
|-----------------------|----|
| Protection tab        | 16 |
| Scheduled Tasks tab   | 17 |
| Exclusions tab        | 19 |
| Advanced Settings tab | 19 |
| Endpoints tab         | 20 |

# **Profile Details tab**

Anti-Malware > Configuration > Profiles > New or Edit > Profile Details

The Profile Details tab sets header attributes for the profile.

- Name The name of the profile.
- Description A description of the profile.
- Type Malwarebytes Anti-Malware Profile
- Security Level Three security levels are provided:
  - > High Set this level if you suspect a computer has a high chance of being infected.
  - Recommended This level provides an optimum balance between the efficiency and security and is suitable for most cases.
  - Low If machine operates in a protected environment low security level may be suitable. A low security level can also be set if the machine operates with resource-consuming applications.
  - Custom Enables every option to be set individually. The entire profile is set automatically to Custom if a tab option is changed from its Low, Recommended or High default value.

# **Protection tab**

Antivirus > Configuration > Profiles > New or Edit > Protection tab

The Protection tab sets protection options for a selected Anti-Malware profile.

#### **Security Level**

- Security Level
  - > High Set this level if you suspect a computer has a high chance of being infected.
  - Recommended This level provides an optimum balance between the efficiency and security and is suitable for most cases.
  - Low If machine operates in a protected environment low security level may be suitable. A low security level can also be set if the machine operates with resource-consuming applications.
  - Custom When any other setting on this tab is changed, the Security Level is set to Custom. Reset the Security Level to High, Recommended or Low to reset options to their default settings.

#### Settings

- Start Anti-Malware on Computer Startup If checked, start protection module when Windows starts.
- Here Start file execution blocking, when protection module starts If checked, start file execution blocking when protection module starts.
- Start malicious website blocking when protection module starts If checked, start malicious website blocking when protection module starts.
- Automatically quarantine filesystem threats detected by the protection module If checked, quarantines infected files detected by the protection module automatically. If unchecked, the is prompted to take one of three actions: 'Quarantine', 'Allow Temporarily' one time only, or 'Allow Always' which adds the threat to the Ignore List.
- Show tooltip balloon when filesystem threat is blocked If checked, detects and blocks malicious
  processes and prompts the user to take action upon detection.
- Show tooltip balloon when malicious website is blocked If checked, a tooltip balloon displays to the user when a malicious website is blocked.

# Chapter 3

# **Scheduled Tasks tab**

#### In This Chapter

| Quick Scan tab | 17 |
|----------------|----|
| Full Scan tab  | 17 |
| Flash Scan tab | 18 |
| Update tab     | 19 |

### **Quick Scan tab**

```
Anti-Malware > Configuration > Profiles > Scheduled Tasks > Quick Scan
```

The **Quick Scan** tab schedules recurring quick scans for a selected **Anti-Malware** profile. A quick scan uses fast scanning technology to scan systems for malicious software.

#### Schedule

- Type
  - Manually Updates of machines using this profile are only scheduled manually. Update machines manually using the control panel of the Machines (page 5) page.
  - By schedule Schedules scans of machines using this profile by the specified number of time periods. Time is agent-based.

The following field display if By Schedule is selected.

- Time Frame Once, Hourly, Daily, Weekly, Monthly, On Reboot
  - > If Hourly is selected, Run Every X Hours displays.
  - > If Daily is selected, Run Every X Days displays.
  - If Weekly is selected, Run Every X Weeks displays.
  - > If Monthly is selected, Run Every X Months displays.
  - > If Once, Daily, Weekly, Monthly is selected, Start Date & Time displays.
- Recover if missed after X hours Runs the scan if the scheduled time was missed, after the specified number of hours has elapsed.

#### Options

- Wake from sleep If checked, attempts to wake the computer from sleep to perform a scheduled scan.
- Restart the computer if needed as part of threat removal If checked, restarts the computer to complete the removal of threats, if necessary.
- Automatically remove threats If checked, automatically removes threats.

### Full Scan tab

Anti-Malware > Configuration > Profiles > Scheduled Tasks > Full Scan

The **Full Scan** tab schedules recurring quick scans for a selected **Anti-Malware** profile. A full scan scans all files on the selected drives. A quick scan is recommended in most cases.

#### Schedule

Type

- Manually Updates of machines using this profile are only scheduled manually. Update machines manually using the control panel of the Machines (page 5) page.
- By schedule Schedules scans of machines using this profile by the specified number of time periods. Time is agent-based.

The following field display if By Schedule is selected.

- Time Frame Once, Hourly, Daily, Weekly, Monthly, On Reboot
  - > If Hourly is selected, Run Every X Hours displays.
  - > If **Daily** is selected, **Run Every X Days** displays.
  - If Weekly is selected, Run Every X Weeks displays.
  - > If Monthly is selected, Run Every X Months displays.
  - > If Once, Daily, Weekly, Monthly is selected, Start Date & Time displays.
- Recover if missed after X hours Runs the scan if the scheduled time was missed, after the specified number of hours has elapsed.

#### Options

- Wake from sleep If checked, attempts to wake the computer from sleep to perform a scheduled scan.
- Restart the computer if needed as part of threat removal If checked, restarts the computer to complete the removal of threats, if necessary.
- Automatically remove threats If checked, automatically removes threats.

### Flash Scan tab

Anti-Malware > Configuration > Profiles > Scheduled Tasks > Flash Scan

The Flash Scan tab schedules recurring quick scans for a selected Anti-Malware profile. A flash scan analyzes memory and auto-run objects.

#### Schedule

- Type
  - Manually Updates of machines using this profile are only scheduled manually. Update machines manually using the control panel of the Machines (page 5) page.
  - By schedule Schedules scans of machines using this profile by the specified number of time periods. Time is agent-based.

The following field display if By Schedule is selected.

- Time Frame Once, Hourly, Daily, Weekly, Monthly, On Reboot
  - If Hourly is selected, Run Every X Hours displays.
  - > If Daily is selected, Run Every X Days displays.
  - > If Weekly is selected, Run Every X Weeks displays.
  - > If Monthly is selected, Run Every X Months displays.
  - If Once, Daily, Weekly, Monthly is selected, Start Date & Time displays.
- Recover if missed after X hours Runs the scan if the scheduled time was missed, after the specified number of hours has elapsed.

#### Options

- Wake from sleep If checked, attempts to wake the computer from sleep to perform a scheduled scan.
- Restart the computer if needed as part of threat removal If checked, restarts the computer to complete the removal of threats, if necessary.
- Automatically remove threats If checked, automatically removes threats.

#### Update tab

```
Anti-Malware > Configuration > Profiles > Scheduled Tasks > Update Options
```

The **Update** tab schedules the downloading of **Anti-Malware** updates to client machines for a selected profile.

#### Schedule

- Type
  - Manually Updates of machines using this profile are only scheduled manually. Update machines manually using the control panel of the Machines (page 5) page.
  - By schedule Schedules scans of machines using this profile by the specified number of time periods. Time is agent-based.

The following field display if By Schedule is selected.

- Time Frame Once, Hourly, Daily, Weekly, Monthly, On Reboot
  - > If Hourly is selected, Run Every X Hours displays.
  - > If Daily is selected, Run Every X Days displays.
  - > If Weekly is selected, Run Every X Weeks displays.
  - > If Monthly is selected, Run Every X Months displays.
  - > If Once, Daily, Weekly, Monthly is selected, Start Date & Time displays.
- Recover if missed after X hours Runs the scan if the scheduled time was missed, after the specified number of hours has elapsed.

#### Options

- Wake from sleep If checked, the machine will be wakened, if necessary, to perform the update.
- Run flash scan after successful update If checked, runs a flash scan just after the update.

# **Exclusions tab**

Anti-Malware > Configuration > Profiles > New/Edit > Exclusions

The Exclusions tab for Anti-Malware profiles excludes objects from Anti-Malware monitoring. Include Global Settings - If checked, Global Exclusions (*page 23*) are enabled for this profile.

#### **Exclusion Rules**

- New Adds entries to be excluded from scanning and protection, up to a limit of 256 exclusions. Wildcards are not supported.
  - > Type Select type from the drop-down: File, Folder, IPv4, Registry Key, Registry Value.
  - Path Path must begin with a drive letter. Examples: C:\Windows\file.exe or C:\Windows\folder.
- Delete Deletes a selected exclusion rule.

# **Advanced Settings tab**

Anti-Malware > Configuration > Profiles > New or Edit > Advanced Settings

#### **General Settings Tab**

**Settings** 

 Terminate Internet Explorer during threat removal - If checked, terminates Internet Explorer browsing sessions automatically before removing threats detected in the Temporary Internet Files folder. If unchecked, a reboot may be required to complete the threat removal process.

#### Configuration

- Report anonymous usage statistics If checked, reports usage statistics to MalwareBytes. No
  personal information is collected.
- Create right click context menu If checked, the machine user may right-click a file or folder to scan that file or folder.

#### Database

• Warn if database is outdated - If checked, notifies the VSA user the database update has not occurred within the specified number of days.

#### Install Procedures

- Pre Procedure
- Post-Procedure

#### Uninstall Procedures

- Pre Procedure
- Post-Procedure

#### **Scanner Settings tab**

- Scan memory objects
- Scan startup objects
- Scan registry objects
- Scan filesystem objects
- Scan additional items against heuristics
- Scan inside archives
- Enable Advanced heuristics engine
- Action for potentially unwanted programs (PUP): Do not detect, Detect and remove, Detect but do not remove.
- Action for potentially unwanted modifications (PUM): Do not detect, Detect and remove, Detect but do not remove.
- Action for peer-to-peer software (P2P): Do not detect, Detect and remove, Detect but do not remove.

#### **Updater Settings Tab**

- Notify user when a program update is ready for installation If checked, user is notified when a
  program update is ready for installation
- Proxy
  - Use proxy server to download updates If checked, updates are downloading using proxy server.
    - ✓ Proxy server Enter proxy server.
    - ✓ Port Enter port.
  - Use authentication If checked, you can enter Username and Password that will be used for authentication.

# **Endpoints tab**

Anti-Malware > Configuration > Alerts > Endpoints

The Endpoints tab lists all machines using the selected alerts profile.

Note: The Machines > Details (page 11) > Alert Profiles tab displays the list of alert profiles (page 21) assigned to a selected machine.

# Alerts

Anti-Malware > Configuration > Alerts

The Alerts page manages Anti-Malware alert profiles. Each alert profile represents a different set of alert conditions and actions taken in response to an alert. Multiple alert profiles can be assigned to the same endpoint. Changes to an alert profile affect all machine IDs assigned that alert profile. An alert profile is assigned to machine IDs using Anti-Malware > Machines (*page 5*) > Alert Profiles. Different types of machines may require different alert profiles. Alert profiles are visible to all VSA users.

Note: Alert profile *creation and configuration are shared* between both **Antivirus** and **Anti-Malware**. Alert profile *assignment is not shared*. You must assign the alert profile to each machine separately in both modules.

#### **Reviewing Alarms Created by Anti-Malware Alerts**

- Monitor > Alarm Summary (http://help.kaseya.com/webhelp/EN/VSA/9050000/index.asp#1959.htm)
- Monitor > Dashboard List > any Alarm Summary Window (http://help.kaseya.com/webhelp/EN/VSA/9050000/index.asp#4112.htm) within a dashlet
- Agent > Agent Logs > Agent Log (http://help.kaseya.com/webhelp/EN/VSA/9050000/index.asp#354.htm)
- The Agent > Agent Logs > Monitor Action Log (http://help.kaseya.com/webhelp/EN/VSA/9050000/index.asp#354.htm) - Shows the actions taken in response to an alert, whether or not an alarm was created.
- Live Connect (http://help.kaseya.com/webhelp/EN/VSA/9050000/index.asp#33845.htm) > Asset > Log Viewer > Alarm
- Info Center > Reporting > Legacy Reports > Logs > Alarm Log

#### Actions

- New Creates a new alert profile.
- Edit Edits an existing alert profile. You can also double-click an alert profile to open it.
- Delete Deletes an existing alert profile.
- Copy Saves a selected alert profile with new name.
- Alerts Configuration Configures the format of each type of alert notification message.

#### **Table Columns**

- Name Name of the alert profile.
- Description A description of the alert profile.
   In This Section

| Summary tab     | 22 |
|-----------------|----|
| Alert Types tab | 22 |
| Actions tab     | 22 |
| Endpoints tab   | 23 |

# Summary tab

Anti-Malware > Configuration > Alerts > New/Edit > Summary tab

#### **General Tab**

- Name The name of the alert profile.
- Description A description of the alert profile.

#### **De-duplication**

- Filter duplicate alerts Prevents duplicate alerts from being generated for a specified number of time periods.
  - Time Frame Days
  - **Every X days** Number of time periods to suppress duplicate alerts.

# **Alert Types tab**

Anti-Malware > Configuration > Alerts > New/Edit > Alert Types tab

The Alerts Types tab specifies the conditions that cause an Antivirus or Anti-Malware alert to be created. The format for notifying users about each alert type can be changed using the Alerts Configuration button.

#### Select Alerts and Configuration Data

- Security Application Removed By User A managed security product was uninstalled from the endpoint.
- Protection disabled (entire engine) A managed security product's protection has been disabled.
- **Definition not updated in X days** A managed security product's definitions have not be updated in a specified number of days.
- Definition update did not complete The update of a managed security product's definitions was not completed.
- Active threat detected An active threat has been detected. An active threat is a detection that has not been healed or deleted. User intervention is required using the **Detections** (*page 12*) page.
- Threat detected and healed A threat was detected and healed. No user intervention is required.
- Scan did not complete A scan did not complete.
- Reboot Required A reboot is required.
- Profile not compliant An endpoint is not compliant with its profile.
- Profile assignment failed The assignment of a profile to a machine failed.
- Client install failed A managed security product install failed.
- Client repair failed A manage security product repair failed.
- Client uninstall failed A managed security product uninstall failed.
- Client license deactivated A managed security product license deactivated.

# Actions tab

Anti-Malware > Configuration > Alerts > New/Edit > Actions tab

The Actions tab of an alert profile determines the actions taken in response to any of the Alert Types (*page 22*) encountered by an endpoint assigned that alert profile.

- Create Alarm If checked and an alert type is encountered, an alarm is created.
- Create Ticket If checked and an alert condition is encountered, a ticket is created.
- Email Recipients (comma separated) If checked and an alert condition is encountered, an email is sent to the specified email addresses.
- Script Name to Run If an alert condition is encountered, run the selected agent procedure.

- Users Notified in Info Center If checked and an alert condition is encountered, a notification is sent to the specified user's Info Center > Inbox (http://help.kaseya.com/webhelp/EN/VSA/9050000/index.asp#4119.htm).
- Send Message to Notification Bar If checked and an alert condition is encountered, a notification is sent to the specified user's Notification Bar (http://help.kaseya.com/webhelp/EN/VSA/9050000/index.asp#10634.htm).

# **Endpoints tab**

Anti-Malware > Configuration > Alerts > New/Edit > Endpoints

The Endpoints tab lists all machines using the selected Anti-Malware profile.

```
Note: The Machines > Details (page 11) > Alert Profiles tab displays the list of alert profiles (page 21) assigned to a selected machine.
```

#### Actions

- Add Adds a new machine to an alert. Select machines in appeared Choose Endpoints window.
- Deletes Deletes selected machine.

# **Settings**

Anti-Malware > Configuration > Settings

The Settings page maintains module-level preferences.

#### In This Section

| Global Exclusions tab    | 23 |
|--------------------------|----|
| Application Settings tab | 24 |
| Licensing Alerts tab     | 24 |

# **Global Exclusions tab**

Anti-Malware > Configuration > Settings > Global Exclusions

The **Global Exclusions** tab excludes objects from **Anti-Malware** monitoring. You can optionally apply these global exclusions by checking the **Include Global Settings** checkbox on the **Exclusions** (*page 19*) tab of the profile.

All Kaseya-related folders and Kaseya agent-related applications are added to **Global Exclusions** by default.

#### **Exclusion Rules**

- New Adds entries to be excluded from scanning and protection, up to a limit of 256 exclusions. Wildcards are not supported.
  - > Type Select type from the drop-down: File, Folder, IPv4, Registry Key, Registry Value.
  - Path Path must begin with a drive letter. Examples: C:\Windows\file.exe or C:\Windows\folder.
- Edit Edits a selected exclusion rule.
- Delete Deletes a selected exclusion rule.

# **Application Settings tab**

Anti-Malware > Configuration > Settings > Global Exclusions

The Application Settings tab sets the privacy option for profiles. Profiles are public by default.

- Private Profiles If checked, profiles are only visible if the profile was created by you or if the profile is assigned to a machine assigned to the scope you are using.
- Use LAN Updater If checked, the Agents LAN Cache settings will be used to set up a LAN Updater for updating Definition Files.

# **Licensing Alerts tab**

Anti-Malware > Configuration > Settings > Licensing Alerts

The Licensing Alerts tab specifies the conditions that cause an Antivirus or Anti-Malware licensing alert to be created. It also specifies the actions taken in response to any of the alert types.

#### **Alert Types**

- Available licenses less than X The number of available license is less than a specified number.
- License expiring in X days The license is expiring in a specified number of days.
- License expired and not renewed An expired license has not been renewed.

#### Actions

- Email Recipients (comma separated) If checked and an alert condition is encountered, an email is sent to the specified email addresses.
- Users Notified in Info Center If checked and an alert condition is encountered, a notification is sent to the specified user's Info Center > Inbox

(http://help.kaseya.com/webhelp/EN/VSA/9050000/index.asp#4119.htm).

 Send Message to Notification Bar - If checked and an alert condition is encountered, a notification is sent to the specified user's Notification Bar

(http://help.kaseya.com/webhelp/EN/VSA/9050000/index.asp#10634.htm).

# Chapter 4

# Administration

#### In This Chapter

**Application Logging** 

25

# **Application Logging**

Anti-Malware Application Logging

The Application Logging page displays a log of Anti-Malware module activity by:

- Event ID
- Event Name
- Message
- Admin
- Event Date

This table supports selectable columns, column sorting, column filtering and flexible columns widths.

Show • 5 Summary tab • 22

### U

Update tab • 19

# Index

### Α

Actions tab • 22 Administration • 25 Advanced Settings tab • 19 Alert Types tab • 22 Alerts • 21 Anti-Malware Module Minimum Requirements • iii Anti-Malware Overview • i Application Logging • 25 Application Settings tab • 24

# С

Columns • 10 Configuration • 15 Control Panel • 8

### D

Dashboards • 12 Details Panel • 11 Detections • 12

### Ε

Endpoints tab • 20, 23 Exclusions tab • 19 Explorer Grid • 6

### F

Flash Scan tab • 18 Full Scan tab • 17

# G

Global Exclusions tab • 23

# L

Licensing Alerts tab • 24

# Μ

Machines • 5

### Ρ

Page Layout • 6 Profile Details tab • 16 Profiles • 15 Protection tab • 16

# Q

Quick Scan tab • 17

# S

Scheduled Tasks tab • 17 Settings • 23